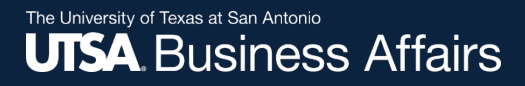

# UTShare PeopleSoft 9.2 Transfer Workflow of UTSA Assets From One DeptID to Another DeptID

## **Learning Objectives**

- Navigate to Asset Change Request (ACR) in PeopleSoft
- How to process ACR
- How the ACR is approved
- Checking the status
- Surplus asset change requests

# Navigation

- Log in to PeopleSoft 9.2
- NavBar: Financials > UTZ Customizations > Asset Management > Asset Change Request or
- Fluid Tile Navigation: Asset Mgmt & Cap. Expenditures > Asset UT Customizations > Asset Change Request

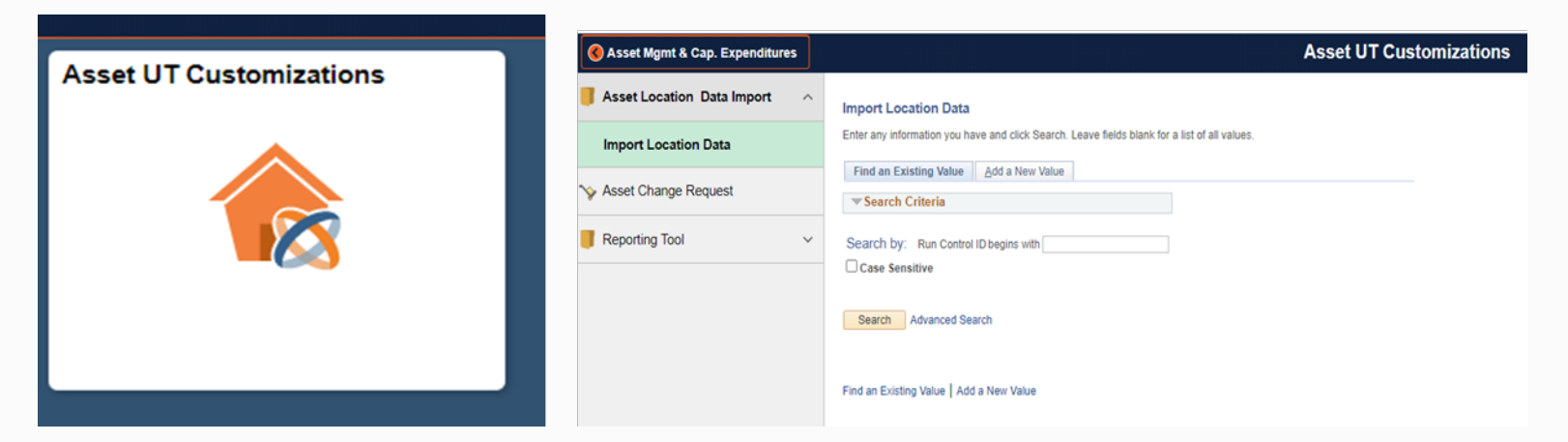

# **Navigation**

### **Using the NavBar:** Financials > UTZ Customizations > Asset Management > Asset Change Request

| Find an Existing Value                                                                           | Add a New Value     |                  |  |
|--------------------------------------------------------------------------------------------------|---------------------|------------------|--|
| Search Criteria                                                                                  |                     |                  |  |
| Transaction ID begins<br>Business Unit begins<br>sset Identification begins<br>Approval Status = | with V              | ू<br>्<br>्<br>् |  |
| Search Clear E                                                                                   | Basic Search 📴 Save | Search Criteria  |  |

# Navigation

#### **Using the Fluid Tile Navigation:** Asset Mgmt & Cap. Expenditures > Asset UT Customizations > Asset Change Request

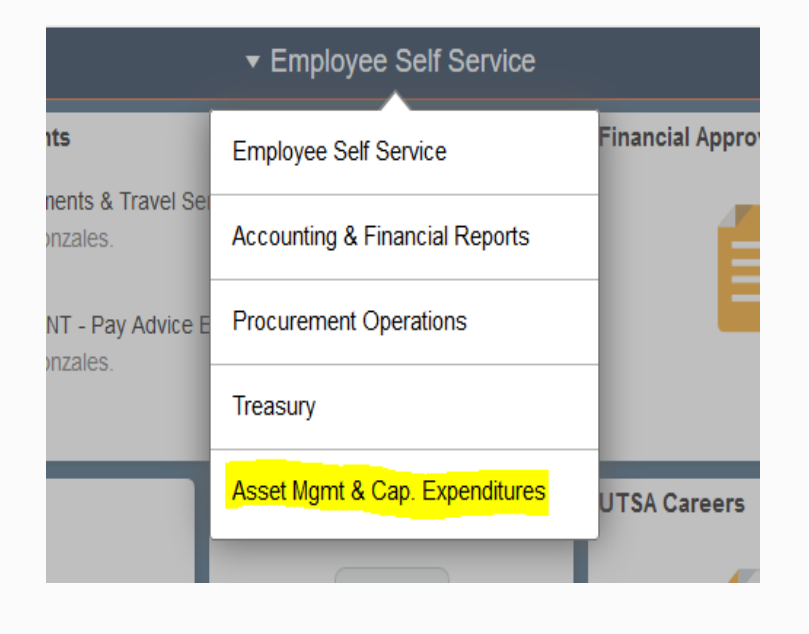

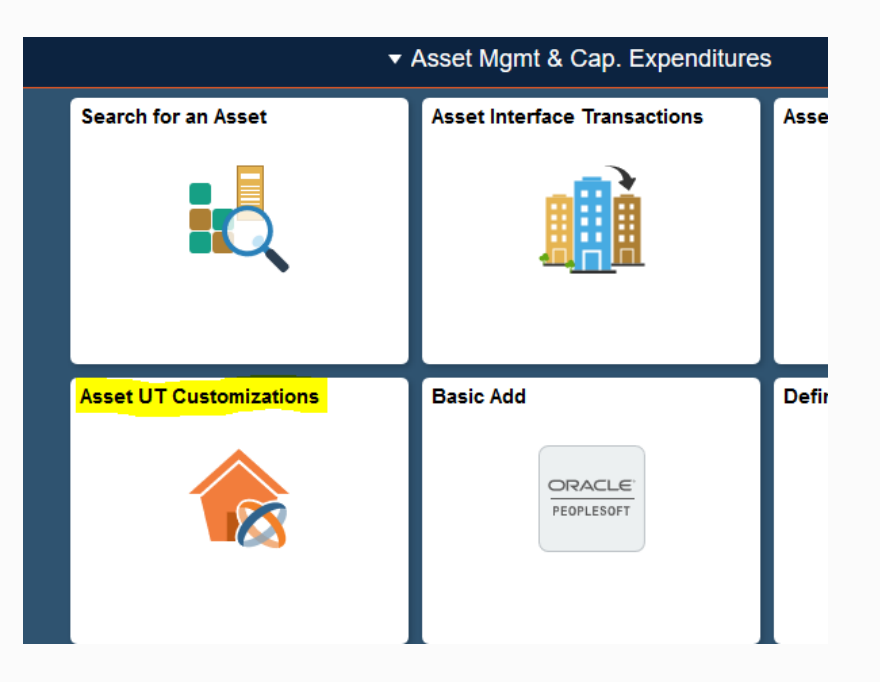

### **How to Process Asset Change Request**

- Click Add A New Value Tab
- Business Unit: Enter UTSA1
- Enter Tag Number
- Now click Add

The Transaction ID and Asset Identification will populate default values

| Asset Cha                                       | nge Request                                                        |
|-------------------------------------------------|--------------------------------------------------------------------|
| Find an Exis                                    | ting Value Add a New Value                                         |
| Transact<br>Busines<br>Asset Identifi<br>Tag Nu | on ID NEXT<br>s Unit UTSA1<br>cation 00000000018 ×<br>imber 166686 |
| Add                                             |                                                                    |
| ind an Existi                                   | ng Value Add a New Value                                           |

### **How to Process Asset Change Request**

#### **Review Asset Details**

Asset Details page will now open with current info (Asset details)

• Verify you are transferring the correct asset

**Note:** Only ICPs with security access to the AM Module can submit requests; your name will populate the Requester field.

| set Details                                     |                    |                    |        |  |
|-------------------------------------------------|--------------------|--------------------|--------|--|
| Transaction ID: NEXT                            |                    | Approval Status:   | nitial |  |
| Business Unit: UTSA1                            | Princ              | iple Investigator: |        |  |
| Asset ID: 00000000018 DATA PROJECTOR: PANASONI  | IC 350             |                    |        |  |
| Asset Tag Number: 166686                        |                    | Building           | Sector |  |
| Location: FS2516 Frio Street Bld 2.516          |                    | FS                 | 2.516  |  |
| Location Eff Date: 04/25/2019                   | Project ID:        |                    |        |  |
| Department: AIT006 OIT LEARNING TECHNOLOGIES    | Profile ID:        | 218CTL41           |        |  |
| Current Custodian: 6001021669 Tobares, Joe G    | Serial ID:         | SC4136048          |        |  |
| Cust Eff Date: 06/12/2014                       | Acquisition Date:  | 06/11/2014         |        |  |
| Asset Class: 218 Data Projectors                |                    |                    |        |  |
| ctivity Type                                    |                    |                    |        |  |
|                                                 |                    |                    |        |  |
| Asset Transfer OAsset Removal OAsset Return OAs | set Transfer to Su | rplus              |        |  |
| Date of Transfer:                               |                    | Building           | Sector |  |
| New Location:                                   |                    |                    |        |  |
| Custodian Transfer Date:                        |                    |                    |        |  |
| New Custodian:                                  |                    |                    |        |  |
| New Department:                                 |                    |                    |        |  |
|                                                 |                    |                    |        |  |
|                                                 |                    |                    |        |  |
| ommonto                                         |                    |                    |        |  |
| omments                                         |                    |                    |        |  |
| omments                                         |                    |                    |        |  |

# How to Process Asset Change Request in Activity Type

Asset Change Request

#### Select Asset Transfer

| Asset Details                                                                          |                                                                                                    |                      |                   |        |  |
|----------------------------------------------------------------------------------------|----------------------------------------------------------------------------------------------------|----------------------|-------------------|--------|--|
| Transaction ID:                                                                        | NEXT                                                                                                    | 1                    | Approval Status:  | nitial |  |
| Business Unit:                                                                         | UTSA1                                                                                                    | Princi               | ple Investigator: |        |  |
| Asset ID:                                                                              | 00000000018 DATA PROJECTOR: PANAS                                                                                                    | ONIC 350             |                   |        |  |
| Asset Tag Number:                                                                      | 166686                                                                                                    |                      | Building          | Sector |  |
| Location:                                                                              | FS2516 Frio Street Bld 2.516                                                                                                    |                      | FS                | 2.516  |  |
| Location Eff Date:                                                                     | 04/25/2019                                                                                                    | Project ID:          |                   |        |  |
| Department:                                                                            | AIT006 OIT LEARNING TECHNOLOGIES                                                                                                    | Profile ID:          | 218CTI 41         |        |  |
| Current Custodian:                                                                     | 6001021669 Tobares,Joe G                                                                                                    | Serial ID:           | SC4136048         |        |  |
| Cust Eff Date:                                                                         | 06/12/2014                                                                                                    | Acquisition Date:    | 06/11/2014        |        |  |
| Asset Class:                                                                           | 218 Data Projectors                                                                                                    |                      |                   |        |  |
| Requester:                                                                             |                                                                                                    |                      |                   |        |  |
| Activity Type                                                                          |                                                                                                    |                      |                   |        |  |
|                                                                                        |                                                                                                    |                      |                   |        |  |
| Accet Transfor                                                                         | () Accot Romoval () Accot Poturn ()                                                                                                    | Accet Transfor to Su | roluc             |        |  |
| Asset Transfer                                                                         | · ○ Asset Removal ○ Asset Return ○                                                                                                    | Asset Transfer to Su | Puilding          | Santar |  |
| Asset Transfer                                                                         | Transfer:                                                                                                    | Asset Transfer to Su | rplus<br>Building | Sector |  |
| Asset Transfer<br>Date of<br>New I                                                     | · O Asset Removal O Asset Return O Transfer:                                                                                                    | Asset Transfer to Su | Building          | Sector |  |
| Asset Transfer<br>Date of<br>New I<br>Custodian Trans                                  | O Asset Removal O Asset Return O Transfer: .ocation: fer Date:                                                                                                    | Asset Transfer to Su | Building          | Sector |  |
| Asset Transfer<br>Date of<br>New I<br>Custodian Trans<br>New Cu                        | O Asset Removal O Asset Return O Transfer: .ocation: .fer Date: .stodian: .                                                                                                    | Asset Transfer to Su | Building          | Sector |  |
| Asset Transfer<br>Date of<br>New I<br>Custodian Trans<br>New Cu<br>New Dep             | O Asset Removal O Asset Return O Transfer:     Jocation:     fer Date:     Jocation:     Jocation:     Jocati | Asset Transfer to Su | Building          | Sector |  |
| Asset Transfer<br>Date of<br>New I<br>Custodian Trans<br>New Cu<br>New Dep             | CAsset Removal OAsset Return O Transfer:     Cocation:     Cocation:     fer Date:     Stodian:     Q                                                                                                    | Asset Transfer to Su | Building          | Sector |  |
| Asset Transfer<br>Date of<br>New I<br>Custodian Trans<br>New Cu<br>New Dep             | O Asset Removal O Asset Return O Transfer:                                                                                                    | Asset Transfer to Su | Building          | Sector |  |
| Asset Transfer<br>Date of<br>New I<br>Custodian Trans<br>New Cu<br>New Dep<br>Comments | O Asset Removal O Asset Return O Transfer:                                                                                                    | Asset Transfer to Su | Building          | Sector |  |
| Asset Transfer<br>Date of<br>New I<br>Custodian Trans<br>New Cu<br>New Dep             | OAsset Removal OAsset Return O Transfer: .ocation: .ocation: .sfer Date: .stodian: .stodian: .artment: .                                                                                                    | Asset Transfer to Su | Building          | Sector |  |

### **How to Process Asset Change Request**

### **Enter Asset Transfer Information**

- Date of Transfer: Enter today's date
- New Location: Click on look up icon to search of location code
- Custodian Transfer Date: Enter today's date
- New Custodian: Enter employee ID # or use lookup feature
- New Department: Enter gaining department ID
- **Comments:** Add rationale for transfer.
- Select: Save or Submit
  - Save: Holds the transaction in Initial status
  - Submit: Routes the transfer to the first approver.

| ● Asset Transfer ○ Asset Removal ○ Asset Return ○ Asset Transfer to S | Surplus  |        |  |
|-----------------------------------------------------------------------|----------|--------|--|
| Date of Transfer: 05/11/2020                                          | Building | Sector |  |
| New Location: 000-0F4 Parking lot F4                                  | 000_0F4  |        |  |
| Custodian Transfer Date: 05/11/2020 🗵                                 |          |        |  |
| New Custodian: 1000369350 QSandoval, Deborah K                        |          |        |  |
| New Department: 315210 Gracilities Mgmt_Housing                       |          |        |  |
|                                                                       |          |        |  |
| Comments                                                              |          |        |  |
| to replace                                                            |          |        |  |
|                                                                       |          |        |  |

### **How to Process Asset Change Request**

### **Click: Submit Button**

#### • Transaction ID number will be populated

#### Asset Transfer Approval-UTSA1

TRANSACTION\_ID=0000000064, BUSINESS\_UNIT=UTSA1, ASSET\_ID=00000000018, TAG\_NUMBER=166686:Pending
UTSA1-Asset Transfer

 Transaction will be in a "Pending" state as it routes for multiple approvals

#### Asset Transfer Approval-UTSA1

TRANSACTION\_ID=000000064, BUSINESS\_UNIT=UTSA1, ASSET\_ID=00000000018, TAG\_NUMBER=166686:Pending

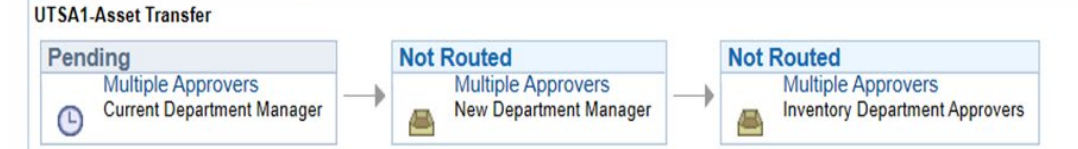

Date Time: 05/12/2020 04:40 PM Status: Submitted Updated by: Sanjana Gautharaju - UTShare TEST

### How the ACR Is Approved

When the transaction is submitted it routes and notifies the:

- Current Department Manager: Losing department for approval
- New Department Manager: Gaining department for acceptance approval
- AM Inventory Department Approvers: For final approvals

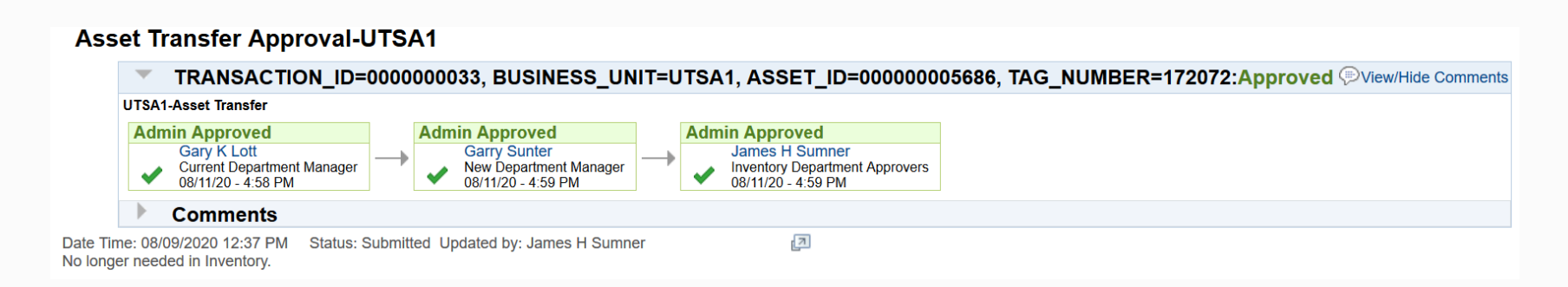

### **Pending Approval Notifications**

Four options to approve Asset Transfers:

- Email Notification Department manager selects the email link and it will take them to the Asset Transfer Details page.
- Financial Approval Tile Department manager will have to navigate to the Asset Change Request, enter the Business Unit, Tag Number and click SEARCH
- Notification Flag Same as above
- Navigating to Asset Transfer Page Same as above

### **Email Notification**

# Department manager selects the link and it will take them directly to the Asset Transfer Details page.

PeopleSoft-Action Required-UTSA1 Asset Transfer. Approval for Asset ID "00000 0000018" and Tag Number "166686"

| i | Getting too much email? Unsubscribe                                                                                                    |
|---|----------------------------------------------------------------------------------------------------|
| w | Workflow@utsystem.edu $\checkmark$ $\checkmark$ $\checkmark$ $\rightarrow$ $\cdots$ Tue 5/12/2020 4:40 PM $\checkmark$ $\checkmark$ $\checkmark$ $\checkmark$ $\checkmark$ $\rightarrow$ $\cdots$ To: Ana.Rodriguez1@utsa.edu.utz; Cynthia.Orth@utsa.edu.utz +2 others |
|   | Asset request for "Asset Transfer" needs your attentionTransaction ID000000064Business UnitUTSA1Asset ID:00000000018Tag Number166686DescriptionDATA PROJECTOR: PANASONIC 350                                                                                           |
|   | Link:<br>https://zaih-<br>tst.utshare.utsystem.edu/psp/ZAIHTST/EMPLOYEE/ERP/c/UTZ_CUSTOMIZATIONS.U<br>TZ_ASSET_RQST_CMP.GBL?<br>Page=UTZ_ASSET_RQST_PNL&Action=U&TRANSACTION_ID=0000000064&BUSINE<br>SS_UNIT=UTSA1&ASSET_ID=00000000018&TAG_NUMBER=166686              |

### **Financial Approval Tile**

Department manager will have to navigate to the Asset Change Request, enter the Business Unit, Tag Number and click SEARCH

|                                   | ✓ Employee Self Service |                                      |                                    |  |  |  |  |  |
|-----------------------------------|-------------------------|--------------------------------------|------------------------------------|--|--|--|--|--|
| UTA Announcements<br>There are no | articles available.     | UTSA Announcements<br>There are no a | rticles available.                 |  |  |  |  |  |
| Financials Approvals              | HRMS Approvals          | UTSYS Careers                        | My Reports<br>ORACLE<br>PEOPLESOFT |  |  |  |  |  |

### **Notification Flag**

The department manager selects the link that will take them to the Asset Change Request, enter the Business Unit, Tag Number and click SEARCH

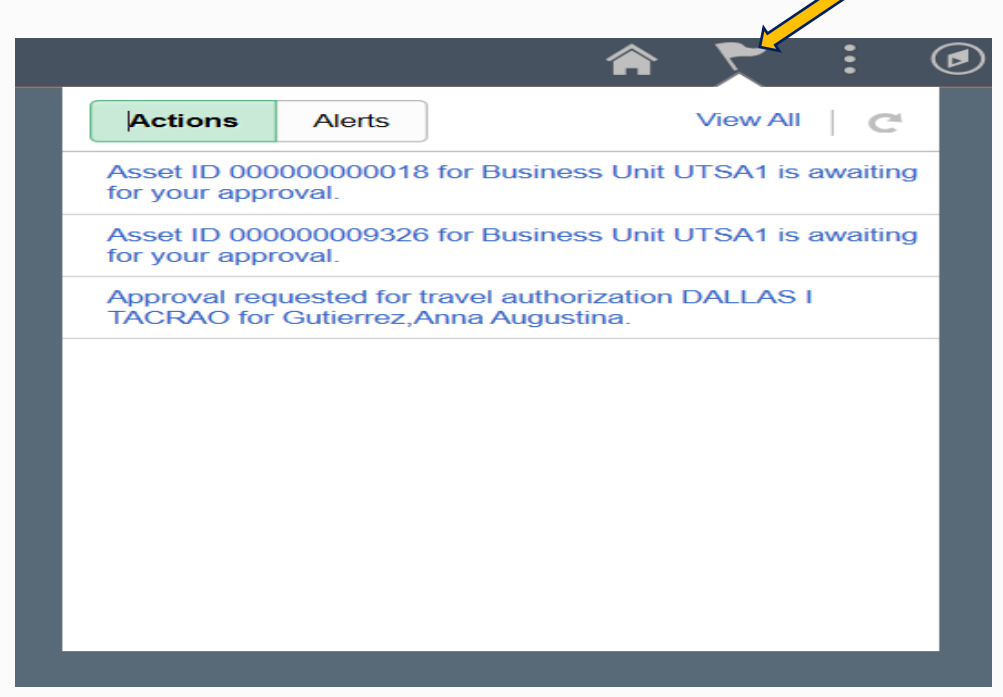

### **Asset Transfer Page**

- At the bottom of the Asset Transfer Page, select the bright yellow APPROVE BUTTON.
- Once the APPROVE BUTTON is selected, the Asset Transfer Approval flow will appear showing the transfer routing for others to approve.

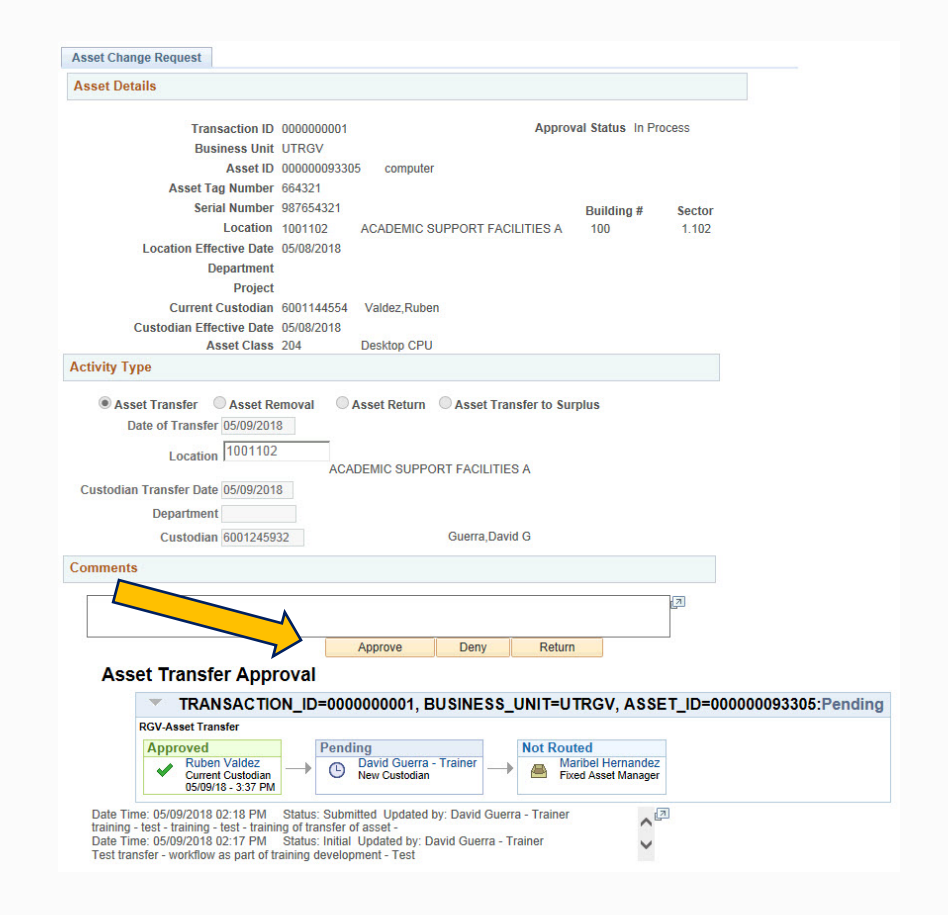

### **Checking the Status of the ACR**

- Once you have submitted an ACR and you want to know the status of your pending request:
  - Navigate to Asset Change Request
  - Select Find an Existing Value tab
  - Enter
    - Business Unit: UTSA1
    - Select: Search
    - Sort by DeptID or Activity Type

| set Change Request<br>ther any information you have and click Search 1 are in the for a list of all values.<br>Find an Existing Value<br>Search Criteria<br>Transaction ID Begins with UISA1<br>ago under begins with UISA1<br>ago under begins with UISA1<br>ago under begins with UISA1<br>ago under begins with UISA1<br>Department begins with UISA1<br>Approval Status =<br>Department begins with UISA1<br>Approval Status =<br>Activity Type =<br>With Basic Search<br>earch Results<br>earch Results<br>earch Results<br>earch 12 Business Unit Asset Identification Tag Number Approval Status Department Activity Type<br>Discontinue Discontinue Discontin Discontinue Discontinue Discontinue Discon                                           |                                         |                |                                     |                            |                     |                                                                                                    | Asset UT Customiz                           |
|----------------------------------------------------------------------------------------------------|-----------------------------------------|----------------|-------------------------------------|----------------------------|---------------------|----------------------------------------------------------------------------------------------------|---------------------------------------------|
| ter any information you have and click Search Louen to k for a list of all values. Find an Existing Value                                                                                                    | Accet Cha                               | nge Degi       | lect                                |                            |                     |                                                                                                    |                                             |
| ter any information you have and click Search Leaver Nak for a list of all values. Find an Existing Value  Search Criteria  Transaction ID begins with  UTSA1 General UTSA1 General General General Genera                                                                             | Asset Gha                               | nge Requ       | lest                                |                            |                     |                                                                                                    |                                             |
| Find an Existing Value <ul> <li>Search Criteria</li> </ul> Transaction ID [begins with              UTSA1 <ul> <li>Business Unit [begins with              UTSA1             Compariment [begins with              Compariment [begins with              Compariment [begins with</li></ul>                                                                                                    | Enter any info                          | rmation you    | I have and click Sea                | rch Loan                   | nk for a            | list of all valu                                                                                                | Ies.                                        |
| Find an EXAsting Value       we value         Search Criteria         Transaction ID begins with v UTSA1         Business Unit begins with v UTSA1         approval Status         v Department         begins with v         Approval Status         v Department         begins with v         Activity Type         v Activity Type         v Activity Type         v Activity Type         v Activity Type         v Activity Type         v All         First       +67 of 67         Earch       Clear         Basic Search       Save Search Criteria         earch Results         ew All       First         u TSA1       165629         100000062       175364         100000032       UTSA1         00000032       UTSA1         00000002005       168086         107541       00000002020         108000002105       168086         108000002105       168086         107541       00000002204         108000002105       168086         1076285       AlT006         10800000101012       168085                                                                                                    | Find on Fr                              | cioting Volu   |                                     | lua l                      |                     |                                                                                                    |                                             |
| ▼Search Criteria         Transaction ID       begins with ♥         Utilization ID       begins with ♥         Tag Number       begins with ♥         Tag Number       begins with ♥         Approval Status       ●         Pepartment       begins with ♥         Activity Type       ●         Activity Type       ●         Search       Clear         Basic Search       Image: Save Search Criteria         Search       Clear         Basic Search       Image: Save Search Criteria         earch Results       ●         00000062       UTSA1         156529-1       156529         156529       In Process         ABN000000320       UTSA1         000000032       UTSA1         000000032       UTSA1         0000000320       UTSA1         0000000200       167866         Process       ALTO06         000000021       UTSA1         0000000220       158086         0000000210       UTSA1         0000000220       158086         0000000210       UTSA1         0000000220       158086         101       Process <td>Find an Ex</td> <td>isung value</td> <td>e new va</td> <td>lue</td> <td></td> <td></td> <td></td>                                                                                                    | Find an Ex                              | isung value    | e new va                            | lue                        |                     |                                                                                                    |                                             |
| Transaction ID       begins with v       UTSA1         Business Unit       begins with v       UTSA1         Caset Identification       begins with v       v         Approval Status       v       v         Department       begins with v       v         Activity Type       v       v         Search       Clear       Basic Search       v         Search       Clear       Basic Search       v         Search       Clear       Basic Search       v         Source Clear       Basic Search       v       v         Search       Clear       Save Search Criteria         Search       Clear       Basic Search       v         Source Clear       Basic Search       V       v       Last         ansaction ID Business Unit Asset Identification Tag Number Approval Status Department Activity Type       Last         000000032       UTSA1       156529       In Process       AB5012       Surplus         000000032       UTSA1       0000000200       I69609       In Process       ALT006       Transfer         000000032       UTSA1       00000002105       I698086       In Process       ALT006       Surplus         000000071 <td>Search</td> <td>Criteria</td> <td></td> <td></td> <td></td> <td></td> <td></td>                                                                                                    | Search                                  | Criteria       |                                     |                            |                     |                                                                                                    |                                             |
| Transaction ID       begins with ♥         Business Unit       begins with ♥         Approval Status       ♥         Approval Status       ♥         Approval Status       ♥         Activity Type       ♥         Search       Clear         Basic Search       Image: Save Search Criteria         Search       Clear         Basic Search       Save Search Criteria         earch Results       Image: Save Search Criteria         ew All       First       Image: Save Search Criteria         00000062       UTSA1       165629       107 of 67       Last         ansaction ID Business Unit Asset Identification       Tag Number Approval Status Department Activity Type       100000002       UTSA1       165629       175364       In Process       AEN001       Transfer         000000032       UTSA1       0000000200       169609       In Process       AIT006       Surplus         000000032       UTSA1       00000002020       169866       In Process       AIT006       Surplus         000000071       UTSA1       000000024       168085       In Process       AIT006       Surplus         000000071       UTSA1       134910-9       1454910       Denied                                                                                                    |                                         |                |                                     |                            |                     |                                                                                                    |                                             |
| Business Unit Begins with V UTSA1<br>Geset Identification begins with V<br>Approval Status V<br>Department begins with V<br>Activity Type V<br>Search Clear Basic Search V Save Search Criteria<br>earch Results<br>ev All First I 165291<br>156529 In Process ABS012 Surplus<br>00000062 UTSA1 0000000226 175364 In Process ABS012 Surplus<br>000000032 UTSA1 0000000226 175364 In Process ABS012 Surplus<br>000000032 UTSA1 00000000226 175364 In Process ABS012 Surplus<br>000000032 UTSA1 00000000226 168606 In Process AIT006 Surplus<br>000000080 UTSA1 0000000226 168606 In Process AIT006 Surplus<br>000000072 UTSA1 0000000220 168606 In Process AIT006 Surplus<br>000000072 UTSA1 0000000226 168086 In Process AIT006 Surplus<br>000000071 UTSA1 139764-1 139764 Denied AIT012 Surplus<br>000000071 UTSA1 149764-1 139764 Denied AIT012 Surplus<br>000000040 UTSA1 0000000246 169510 Denied AIT012 Surplus<br>000000040 UTSA1 0000000246 169740 Complete ASC007 Transfer<br>00000038 UTSA1 0000000246 169740 Complete ASC008 Transfer<br>00000039 UTSA1 0000000121 167230 In Process ASC008 Transfer<br>00000030 UTSA1 0000000121 167230 In Process ASC008 Transfer<br>00000030 UTSA1 00000000246 169074 Complete ASC008 Transfer<br>00000030 UTSA1 0000000121 167230 In Process ASC008 Transfer<br>00000030 UTSA1 0000000121 167230 In Process ASC008 Transfer<br>00000030 UTSA1 0000000121 167230 In Process ASC008 Surplus<br>00000030 UTSA1 0000000121 167286 In Process ASC008 Transfer<br>00000030 UTSA1 0000000121 167280 In Process ASC008 Transfer<br>00000030 UTSA1 0000000121 167280 In Process ASC008 Transfer<br>00000030 UTSA1 0000000121 167280 In Process ASC008 Transfer<br>00000030 UTSA1 0000000121 167280 In Process ASC008 Transfer<br>00000030 UTSA1 0000000121 167280 In Process ASC008 Transfer<br>00000073 UTSA1 0000000121 167280 In Process ASC008 Transfer<br>00000073 UTSA1 00000000121 167280 In Process ASC008 Transfer<br>00000073 UTSA1 00000000121 167280 In Process ASC008 Transfer<br>00000073 UTSA1 00000000121 167280 In Process ASC008 Transfer<br>00000073 UTSA1 00000000121 167280 In Process ASC008 Transfer<br>000000073 UTSA1 000000000241 167280 In | Transac                                 | tion ID beai   | ns with 🗸                           |                            |                     |                                                                                                    |                                             |
| Business Clini Legins with V       Q         Tag Number begins with V       Q         Approval Status = V       V         Department begins with V       Q         Activity Type = V       V         Bearch Clear Basic Search W       Save Search Criteria         earch Results         ew All         Instruction Tag Number Approval Status Department Activity Type         Domonous Clear Basic Search W         Search Clear Basic Search W         Search Results         ew All         Instruction Tag Number Approval Status Department Activity Type         Domonous Clear Basic Search W         Business Unit Asset Identification Tag Number Approval Status Department Activity Type         Domonous Clear Basic Search 156529         In Process ABS012         Surplus Domonous Clear Basic Search 166529         In Process ABS011 Transfer         Domonous Clear Basic Search 16806 In Process AIT006 Surplus         Domonous Clear Basic Search 169510         Denied AIT012         Surplus Surplus         Domonous Clear Basic Search 169510         Denied AIT012                                                                                                    | Rusing                                  | no Unit bogi   | no with at LITEA1                   |                            |                     |                                                                                                    |                                             |
| Seet commincation (begins with ♥         Approval Status         ■ Department         begins with ♥         Activity Type         ■ O         Activity Type         ■ O         Activity Type         ■ O         Activity Type         ■ O         Activity Type         ■ O         Activity Type         ■ O         Activity Type         ■ O         ■ O         Activity Type         ■ O         ■ O                                                                                                    | Dusines                                 | s onit begi    | IIS WILL V OTSAT                    |                            |                     |                                                                                                    |                                             |
| Tag Number (begins with ♥       ♥         Approval Status = ♥       ♥         Department begins with ♥       ♥         Activity Type = ♥       ♥         Search       Clear       Basic Search       ♥         Search       Clear       Basic Search       ♥         Search       Clear       Basic Search       ♥         Search       Clear       Basic Search       ♥         Search       Clear       Basic Search       ♥         Search       Clear       Basic Search       ♥         Search       Clear       Basic Search       ♥         Search       Clear       Basic Search       ♥         Search       Clear       Basic Search       ♥         Search       Clear       Basic Search       ♥         Search       Clear       Basic Search       ♥         Search       Clear       Basic Search       ♥       Last         Search       Clear       Basic Search       ●       Last         Search       UTSA1       165629       In Process       ABS012       Surplus         D0000002       UTSA1       0000000285       I68086       In Process       AIT006                                                                                                    | Asset Identif                           | cation begi    | ns with 🗸                           |                            | Q                   |                                                                                                    |                                             |
| Approval Status                                                                                                    | Tag N                                   | umber begi     | ns with 🗸                           |                            | Q                   |                                                                                                    |                                             |
| Department       begins with       ↓         Activity Type       ✓         Search       Clear       Basic Search       ✓         Search       Clear       Basic Search       ✓         Search       Clear       Basic Search       ✓         Search       Clear       Basic Search       ✓         Search       Clear       Basic Search       ✓         Search       Clear       Basic Search       ✓         Search       Clear       Basic Search       ✓         Search       Clear       Basic Search       ✓         Search       Clear       Basic Search       ✓         Search       Clear       Basic Search       ✓         Search       Clear       Basic Search       ✓         Search       Clear       Basic Search       ✓         Search       Clear       Basic Search       ✓         Search       Clear       Basic Search       ✓       Last         Search       Clear       Basic Search       Transfer       Search         Sou000002       UTSA1       0000000220       165609       In Process       AlTO06       Surplus         Sou000000120                                                                                                    | Approval                                | Status =       | ×                                   |                            |                     |                                                                                                    |                                             |
| Activity Type         Image: Clear         Basic Search         Image: Clear         Save Search Criteria           Search         Image: Clear         Basic Search         Image: Clear         Save Search Criteria           Search         Image: Clear         Basic Search         Image: Clear         Save Search Criteria           Search         Image: Clear         Basic Search         Image: Clear         Save Search Criteria           Search         Image: Clear         Basic Search         Image: Clear         Save Search Criteria           Search         Image: Clear         Basic Search         Image: Clear         Save Search Criteria           Save Search Criteria           Save Search Criteria           Save Search Criteria           Save Search Criteria           Save Search Criteria           Save Search Criteria           Save Search Criteria           Save Search Criteria           Save Search Criteria           Save Search Criteria           Save Search Criteria           Save Search Criteria           Save Search Criteria           Save Search Criteria<                                                                                                    | Depa                                    | rtment begi    | ns with 🗸                           |                            | Q                   |                                                                                                    |                                             |
| Search         Clear         Basic Search         Save Search Criteria           earch Results         Earch Results         I-87 of 87         Last           ansaction ID Business Unit Asset Identification Tag Number Approval Status Department Activity Type         D00000062         UTSA1         156529-1         156529         In Process         ABS012         Surplus           D00000062         UTSA1         0000000220         157364         In Process         ABS010         Transfer           D00000062         UTSA1         00000002200         167866         In Process         AGS0011         Transfer           D0000008         UTSA1         00000001205         168086         In Process         AIT006         Surplus           D0000008         UTSA1         00000002805         169610         Denied         AIT012         Surplus           D00000072         UTSA1         00000002865         169610         Denied         AIT012         Surplus           D00000071         UTSA1         139764-1         139764         Denied         AIT012         Surplus           D00000071         UTSA1         154910-10         In Process         ASC007         Transfer           D0000008         UTSA1         154910-10         In Process                                                                                                    | Activit                                 | v Type =       | ~                                   |                            |                     |                                                                                                    |                                             |
| ew All         First         ●         1-67 of 7         ●         Last           ansaction ID Business Unit Asset Identification         Tag Number Approval Status         Department Activity Type           000000062         UTSA1         156529-1         156529         In Process         ABS012         Surplus           000000062         UTSA1         00000000200         157364         In Process         ABS012         Surplus           000000032         UTSA1         00000000200         167866         In Process         AIT006         Surplus           000000082         UTSA1         00000001205         168086         In Process         AIT006         Surplus           000000072         UTSA1         00000002855         169510         Denied         AIT012         Surplus           00000072         UTSA1         00000002865         169510         Denied         AIT012         Surplus           000000072         UTSA1         154910-10         154910         Dericess         ASC007         Transfer           000000038         UTSA1         154910-12         154910         In Process         ASC007         Transfer           000000038         UTSA1         00000001012         176213         In Process                                                                                                    | Search Re                               | sults          |                                     |                            |                     |                                                                                                    |                                             |
| ansaction ID Business Unit Asset Identification         Tag Number         Approval Status         Department         Activity Type           000000062         UTSA1         156529-1         156529         In Process         ABS012         Surplus           000000035         UTSA1         0000000226         175364         In Process         ABS010         Transfer           000000032         UTSA1         0000000220         167866         In Process         AIT006         Surplus           00000008         UTSA1         00000001205         168086         In Process         AIT006         Surplus           000000071         UTSA1         00000002855         169510         Denied         AIT012         Surplus           000000071         UTSA1         139764-1         139764         Denied         AIT012         Surplus           00000071         UTSA1         154910-10         154910         In Process         ASC007         Transfer           000000071         UTSA1         154910-19         154910         In Process         ASC007         Transfer           000000038         UTSA1         0000000246         169074         Complete         ASC008         Surplus           000000055         UTSA1                                                                                                    | View All                                |                |                                     |                            | Firs                | st 🕢 1-67                                                                                                    | of 67 🕟 Last                                |
| 000000062         UTSA1         156529-1         156529         In Process         ABS012         Surplus           000000035         UTSA1         00000003226         175344         In Process         AEN001         Transfer           000000035         UTSA1         0000000226         175364         In Process         AEN001         Transfer           000000032         UTSA1         0000000200         167866         In Process         AIT006         Surplus           000000085         UTSA1         00000001205         1680865         In Process         AIT006         Surplus           000000071         UTSA1         00000001205         168085         In Process         AIT006         Surplus           000000072         UTSA1         00000001205         169510         Denied         AIT012         Surplus           000000071         UTSA1         1397641         139764         Denied         AIT012         Surplus           000000071         UTSA1         154910-10         154910         Denied         ASC007         Transfer           000000038         UTSA1         400882-1         400882         In Process         ASC008         Transfer           000000039         UTSA1         0000                                                                                                    | Transaction II                          | Business U     | Jnit Asset Identification           | on Tag Numb                | er Approval Stat    | us Departme                                                                                                    | nt Activity Type                            |
| 000000035         UTSA1         00000002226         175364         In Process         AEN001         Transfer           000000032         UTSA1         00000002200         169609         In Process         AGS001         Transfer           000000032         UTSA1         0000000200         167866         In Process         AGS001         Transfer           000000086         UTSA1         0000000205         168086         In Process         AIT006         Surplus           000000071         UTSA1         0000000284         168085         In Process         AIT006         Surplus           000000071         UTSA1         0000000285         169510         Denied         AIT012         Surplus           00000071         UTSA1         134764.1         139764         Denied         ASC007         Transfer           00000071         UTSA1         154910-9         154910         Denied         ASC007         Transfer           000000038         UTSA1         400882-1         400882         In Process         ASC008         Transfer           000000039         UTSA1         000000010121         176213         In Process         ASC008         Surplus           0000000010121         167520 <t< td=""><td>0000000062</td><td>UTSA1</td><td>156529-1</td><td>156529</td><td>In Process</td><td>ABS012</td><td>Surplus</td></t<>                                                                                                    | 0000000062                              | UTSA1          | 156529-1                            | 156529                     | In Process          | ABS012                                                                                                    | Surplus                                     |
| 000000032         UTSA1         00000003200         169609         In Process         AGS001         Transfer           000000120         UTSA1         00000001200         167866         In Process         AIT006         Surplus           000000120         UTSA1         00000001204         168086         In Process         AIT006         Transfer           000000072         UTSA1         00000001204         168085         In Process         AIT006         Surplus           00000072         UTSA1         00000002865         169510         Denied         AIT012         Surplus           00000072         UTSA1         139764.1         139764         Denied         ASC007         Transfer           00000004         UTSA1         154910-10         154910         In Process         ASC007         Transfer           00000038         UTSA1         400882.1         400882         In Process         ASC007         Transfer           000000039         UTSA1         00000001012         176213         In Process         ASC008         Transfer           00000005         UTSA1         00000001012         176213         In Process         ASC008         Surplus           00000005         UTSA1 <td< td=""><td>000000035</td><td>UTSA1</td><td>00000009226</td><td>175364</td><td>In Process</td><td>AEN001</td><td>Transfer</td></td<>                                                                                                    | 000000035                               | UTSA1          | 00000009226                         | 175364                     | In Process          | AEN001                                                                                                    | Transfer                                    |
| 000000120         UTSA1         00000002090         167866         In Process         AIT006         Surplus           00000008         UTSA1         00000001205         168086         In Process         AIT006         Transfer           00000008         UTSA1         00000001205         168086         In Process         AIT006         Surplus           000000071         UTSA1         00000002855         169510         Denied         AIT012         Surplus           000000071         UTSA1         139764         139764         Denied         AIT012         Surplus           00000071         UTSA1         154910-10         154910         Denied         AIT016         Surplus           000000038         UTSA1         154910-9         154910         In Process         ASC007         Transfer           00000039         UTSA1         400882-1         400882         In Process         ASC008         Transfer           000000030         UTSA1         0000000246         169074         Complete         ASC008         Surplus           000000051         UTSA1         0000000121         176213         In Process         ASC008         Surplus           000000055         UTSA1         0000000121 <td>000000032</td> <td>UTSA1</td> <td>00000003200</td> <td>169609</td> <td>In Process</td> <td>AGS001</td> <td>Transfer</td>                                                                                                    | 000000032                               | UTSA1          | 00000003200                         | 169609                     | In Process          | AGS001                                                                                                    | Transfer                                    |
| 000000086         UTSA1         00000001205         168086         In Process         AIT006         Transfer           000000086         UTSA1         00000001204         168085         In Process         AIT006         Surplus           0000000071         UTSA1         0000000285         169510         Denied         AIT012         Surplus           000000071         UTSA1         139764.1         139764         Denied         AIT012         Surplus           00000001         UTSA1         154910-10         154910         Denied         ASC007         Transfer           000000038         UTSA1         400882.1         Process         ASC0007         Transfer           000000039         UTSA1         00000002496         169074         Complete         ASC008         Transfer           000000050         UTSA1         000000010121         176213         In Process         ASC008         Surplus           000000050         UTSA1         0000000121         167520         In Process         ASC008         Surplus           000000050         UTSA1         00000001412         145786         Complete         ASC008         Transfer           000000030         UTSA1         026620.1         026                                                                                                    | 000000120                               | UTSA1          | 00000002090                         | 167866                     | In Process          | AIT006                                                                                                    | Surplus                                     |
| 000000087         UTSA1         00000001204         168985         In Process         AIT006         Surplus           000000072         UTSA1         0000000265         169510         Denied         AIT012         Surplus           000000071         UTSA1         139764-1         139764         Denied         AIT012         Surplus           000000040         UTSA1         154910-10         154910         Denied         ASC007         Transfer           00000030         UTSA1         154910-9         154910         In Process         ASC007         Transfer           00000030         UTSA1         00000002496         169074         Complete         ASC008         Transfer           000000078         UTSA1         0000000121         176213         In Process         ASC008         Surplus           000000078         UTSA1         0000000121         176213         In Process         ASC008         Surplus           000000050         UTSA1         0000000121         176213         In Process         ASC008         Surplus           0000000050         UTSA1         00000001212         176213         In Process         ASC008         Transfer           0000000014122         176215         I                                                                                                    | 000000086                               | UTSA1          | 00000001205                         | 168086                     | In Process          | AIT006                                                                                                    | Transfer                                    |
| 000000072         UTSA1         00000002865         169510         Denied         AIT012         Surplus           000000071         UTSA1         139764-1         139764         Denied         AIT012         Surplus           000000001         UTSA1         154910-10         154910         Denied         ASC007         Transfer           000000041         UTSA1         154910-10         154910         In Process         ASC007         Transfer           00000038         UTSA1         400882-1         400882         In Process         ASC007         Transfer           000000038         UTSA1         0000000246         169074         Complete         ASC008         Transfer           000000055         UTSA1         00000001021         176213         In Process         ASC008         Surplus           000000055         UTSA1         0000000121         167230         In Process         ASC008         Surplus           000000050         UTSA1         00000001412         176213         In Process         ASC008         Surplus           000000033         UTSA1         026620-1         026620         Complete         ASC008         Transfer           000000017         UTSA1         026620-1 </td <td>000000087</td> <td>UTSA1</td> <td>00000001204</td> <td>168085</td> <td>In Process</td> <td>AIT006</td> <td>Surplus</td>                                                                                                    | 000000087                               | UTSA1          | 00000001204                         | 168085                     | In Process          | AIT006                                                                                                    | Surplus                                     |
| 000000071         UTSA1         139764.1         139764         Denied         ATO12         Surplus           000000010         UTSA1         154910-10         154910         Denied         ASC007         Transfer           00000004         UTSA1         154910-9         154910         In Process         ASC007         Transfer           00000038         UTSA1         400882.1         400882         In Process         ASC008         Transfer           00000039         UTSA1         00000002496         169074         Complete         ASC008         Transfer           00000050         UTSA1         0000000100121         176213         In Process         ASC008         Surplus           000000050         UTSA1         000000010121         176220         In Process         ASC008         Surplus           000000050         UTSA1         000000014122         17930         Denied         ASC008         Transfer           000000030         UTSA1         026620-1         026620         Complete         ASC008         Transfer           000000031         UTSA1         026620-1         026620         Complete         ASC008         Transfer           000000031         UTSA1         026620-1                                                                                                    | 000000072                               | UTSA1          | 00000002865                         | 169510                     | Denied              | AIT012                                                                                                    | Surplus                                     |
| 000000040         UTSA1         154910-10         154910         Denied         ASC007         Transfer           000000040         UTSA1         154910-9         154910         In Process         ASC007         Transfer           000000030         UTSA1         00000002496         169074         Complete         ASC008         Transfer           000000030         UTSA1         000000012496         169074         Complete         ASC008         Transfer           000000078         UTSA1         0000000121         176213         In Process         ASC008         Surplus           000000078         UTSA1         000000014122         177930         Denied         ASC008         Transfer           000000076         UTSA1         000000014122         177930         Denied         ASC008         Transfer           00000076         UTSA1         026620-1         026620         Complete         ASC008         Transfer           00000076         UTSA1         026620-1         026620         Complete         ASC008         Transfer           00000076         UTSA1         033739-2         033739         Complete         ASC008         Transfer           000000017         UTSA1         122788-2 <td>000000071</td> <td>UTSA1</td> <td>139764-1</td> <td>139764</td> <td>Denied</td> <td>AIT012</td> <td>Surplus</td>                                                                                                    | 000000071                               | UTSA1          | 139764-1                            | 139764                     | Denied              | AIT012                                                                                                    | Surplus                                     |
| 000000041         UTSA1         154910-9         154910         In Process         ASC007         Transfer           000000038         UTSA1         400882-1         400882         In Process         ASC007         Transfer           000000038         UTSA1         00000002496         159074         Complete         ASC008         Transfer           000000078         UTSA1         0000000121         176213         In Process         ASC008         Surplus           000000050         UTSA1         0000000121         176213         In Process         ASC008         Surplus           000000050         UTSA1         00000001412         176213         In Process         ASC008         Surplus           000000050         UTSA1         0000001412         176213         In Process         ASC008         Surplus           000000030         UTSA1         0000001412         179930         Denied         ASC008         Surplus           000000033         UTSA1         026620-1         026620         Complete         ASC008         Transfer           000000031         UTSA1         026620-1         026620         Complete         ASC008         Transfer           000000014         UTSA1         0266                                                                                                    | 000000040                               | UTSA1          | 154910-10                           | 154910                     | Denied              | ASC007                                                                                                    | Transfer                                    |
| 000000035         UTSA1         0000000245         UTSA1         0000000245         UTSA1         0000000245         UTSA1         0000000245         UTSA1         0000000245         UTSA1         0000000245         UTSA1         0000000121         169074         Complete         ASC008         Surplus           000000055         UTSA1         0000000121         167520         In Process         ASC008         Surplus           000000055         UTSA1         00000001121         167520         In Process         ASC008         Transfer           00000003         UTSA1         000000014122         179930         Denied         ASC008         Transfer           000000033         UTSA1         026620-1         026620         Complete         ASC008         Transfer           000000033         UTSA1         026620-1         026620         Complete         ASC008         Transfer           000000034         UTSA1         026620-1         026620         Complete         ASC008         Transfer           000000014         UTSA1         026620-1         026620         Complete         ASC008         Transfer           000000014         UTSA1         020600044         167288         Intital         ASC008         <                                                                                                    | 0000000041                              | UTSA1          | 154910-9                            | 154910                     | In Process          | ASC007                                                                                                    | Transfer                                    |
| Juduoudud2496         1090/4         Complete         ASC008         Transfer           000000005         UTSA1         0000000102         176213         In Process         ASC008         Surplus           000000005         UTSA1         00000001021         176203         In Process         ASC008         Surplus           000000055         UTSA1         000000014122         179930         Denied         ASC008         Transfer           000000076         UTSA1         026620-1         145786         Complete         ASC008         Surplus           000000076         UTSA1         026620-1         026620         Complete         ASC008         Surplus           000000071         UTSA1         026620-1         026620         Complete         ASC008         Transfer           000000011         UTSA1         033739-2         033739         Complete         ASC008         Transfer           00000017         UTSA1         122788-2         122788         In Process         ASC008         Transfer           00000017         UTSA1         122782-2         122788         Romplete         ASC008         Transfer                                                                                                    | 000000038                               | UTSA1          | 400882-1                            | 400882                     | In Process          | ASC007                                                                                                    | Transfer                                    |
| U00000076         UTSA1         000000012         17/6213         In Process         ASC008         Surplus           000000056         UTSA1         0000000014122         17/9300         Denied         ASC008         Surplus           000000056         UTSA1         000000014122         17/9300         Denied         ASC008         Surplus           000000056         UTSA1         040000014122         17/9300         Denied         ASC008         Surplus           00000076         UTSA1         045766         Complete         ASC008         Surplus           00000076         UTSA1         026620-1         026620         Complete         ASC008         Surplus           000000014         UTSA1         026620-1         026620         Complete         ASC008         Transfer           000000014         UTSA1         033739-2         033739         Complete         ASC008         Transfer           000000017         UTSA1         122798-2         122798         In Process         ASC008         Transfer           000000017         UTSA1         122798-2         122798         RComplete         ASC008         Transfer                                                                                                    | 0000000039                              | UTSA1          | 00000002496                         | 169074                     | Complete            | ASC008                                                                                                    | Proster                                     |
| U000000003         UTSA1         000000001412         107200         Iff Pf0cess         ASC008         Surplus           000000003         UTSA1         145786-1         145786         Complete         ASC008         Transfer           000000033         UTSA1         026620-1         026620         Complete         ASC008         Transfer           000000034         UTSA1         026620-1         026620         Complete         ASC008         Transfer           000000014         UTSA1         026620-1         026620         Complete         ASC008         Transfer           000000014         UTSA1         023739-2         033739         Complete         ASC008         Transfer           00000017         UTSA1         122788-2         122788         In Process         ASC008         Transfer           00000017         UTSA1         122782-2         122788         R Process         ASC008         Transfer                                                                                                    | 0000000078                              | UTSAT          | 00000010012                         | 1/6213                     | In Process          | ASC008                                                                                                    | Surplus                                     |
| O000000000         OTSAT1         040000001422         IT9500         Defined         ASC000         Transfer           000000007         UTSA1         145786-1         145786         Complete         ASC008         Surplus           000000073         UTSA1         026620-1         026620         Complete         ASC008         Transfer           000000013         UTSA1         0000000644         167288         Initial         ASC008         Surplus           000000017         UTSA1         033739-2         033739         Complete         ASC008         Transfer           000000017         UTSA1         122798-2         122798         In Process         ASC008         Transfer           000000017         UTSA1         122798-2         122798         In Process         ASC008         Transfer                                                                                                    | 0000000055                              | UTSAT          | 00000001021                         | 10/020                     | In Process          | ASC008                                                                                                    | Transfer                                    |
| O00000000         UTSA1         143760-1         143760-1         143760-1         143760-1         143760-1         143760-1         143760-1         143760-1         143760-1         143760-1         143760-1         143760-1         143760-1         143760-1         143760-1         143760-1         143760-1         143760-1         143760-1         143760-1         143760-1         143760-1         143760-1         143760-1         143760-1         143760-1         143760-1         143760-1         143760-1         143760-1         143760-1         143760-1         143760-1         143760-1         143760-1         143760-1         143760-1         143760-1         143760-1         143760-1         143760-1         143760-1         143760-1         143760-1         143760-1         143760-1         143760-1         143760-1         143760-1         143760-1         143760-1         143760-1         143760-1         143760-1         143760-1         143760-1         143760-1         143760-1         143760-1         143760-1         143760-1         143760-1         143760-1         143760-1         143760-1         143760-1         143760-1         143760-1         143760-1         143760-1         143760-1         143760-1         143760-1         143760-1           <                                                                                                    | 0000000003                              | UTSAT          | 145796 1                            | 1/9930                     | Complete            | ASC008                                                                                                    | Purplus                                     |
| Obcode/Society         Occuration         Complete         ASC008         Trainster           000000073         UTSA1         00000000644         167288         Initial         ASC008         Surplus           000000017         UTSA1         033739-2         033739         Complete         ASC008         Transfer           00000017         UTSA1         122798-2         122798         In Process         ASC008         Transfer           00000017         UTSA1         122798-2         122798         In Process         ASC008         Transfer                                                                                                    | 00000000000                             | UTSA1          | 026620-1                            | 026620                     | Complete            | ASC008                                                                                                    | ourpus                                      |
| 000000014 UTSA1 00000000044 107200 Initial ASC008 Sarpius<br>000000014 UTSA1 003739-2 033739 Complete ASC008 Transfer<br>000000017 UTSA1 122798-2 122798 In Process ASC008 Transfer                                                                                                    | 000000000000000000000000000000000000000 | UTOAA          | 020020-1                            | 020020                     | COMPRESS            | the second second second second second second second second second second second second second second second se | Transfer                                    |
| 000000017 UTSA1 122798-2 122798 In Proces ASC008 Transfer<br>100000019 UTSA1 122798-2 122798 In Process ASC008 Transfer                                                                                                    | 000000073                               | 1 2 4 1        | 00000000644                         | 167299                     | Initial             | 490000                                                                                                    | Transfer                                    |
| 00000001 01001 1221302 1221302 122130 10100000 1010000 1010000 10100000 101000000                                                                                                    | 000000014                               | UTSAT          | 00000000644                         | 167288                     | Initial             | ASC008                                                                                                    | Transfer<br>Surplus<br>Transfer             |
|                                                                                                    | 0000000014                              | UTSA1<br>UTSA1 | 00000000644<br>033739-2<br>122798-2 | 167288<br>033739<br>122798 | Initial<br>Complete | ASC008<br>ASC008<br>ASC008                                                                                      | Transfer<br>Surplus<br>Transfer<br>Transfer |

## **Checking The Status of the ACR**

# Find An Existing Value

- If you need to check status on pending transfers:
- Enter the your
   Department ID
- Then Search

|   | Find an Existing V   | alue Add    | aN     | Jew Value |   |        |
|---|----------------------|-------------|--------|-----------|---|--------|
|   |                      |             | an     |           |   |        |
|   | • Search Chief       | a           |        |           |   |        |
|   | Transaction ID       | begins with | $\sim$ |           |   |        |
|   | Business Unit        | begins with | $\sim$ | UTSA1     | Q |        |
| ŀ | Asset Identification | begins with | $\sim$ |           | Q |        |
|   | Tag Number           | begins with | $\sim$ |           | Q |        |
|   | Approval Status      | = ~         | ]      |           |   | $\sim$ |
|   | Department           | begins with | $\sim$ | BFA005    | Q |        |
|   | Activity Type        | = ~         | ]      |           |   | $\sim$ |

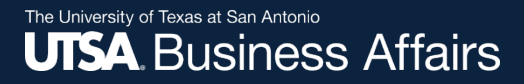

# Transfer Workflow of UTSA Assets From One DeptID to Surplus

### **CLICK: Add a New Value Tab**

- Enter
- Business Unit: **UTSA1**
- Tag Number: Enter if known or use look up icon
- Both the Transaction ID and Asset Identification will populate default values

| Find an Existing   | g Value   | Add a New Value | • |
|--------------------|-----------|-----------------|---|
|                    |           |                 |   |
| Transaction        | ID NEXT   |                 |   |
| Business U         | nit UTSA1 | Q               |   |
| Asset Identificati | on 000000 | 000018 × 🔍      |   |
| Tag Numb           | er 166686 | 3               |   |
|                    |           |                 |   |
| Add                |           |                 |   |
|                    |           |                 |   |
|                    |           |                 |   |
|                    |           |                 |   |

Ohanna Damuaat

# In Activity Type

### Select: Asset Transfer to Surplus

Asset Change Request **Asset Details** Approval Status: Initial Transaction ID: NEXT Business Unit: UTSA1 Principle Investigator: Asset ID: 00000000018 DATA PROJECTOR: PANASONIC 350 Asset Tag Number: 166686 Building Sector Athl Temp Offc Bld 1.118 Location: A21118 AT2 1.118 Location Date: 05/12/2020 Project ID: Departmen AT006 OIT LEARNING TECHNOLOGIES Profile ID: 218CTL41 Current Custodian: 600 Porter.Cassandra Z760 Serial ID: SC4136048 Cust Eff Date: 05/12/20 Acquisition Date: 06/11/2014 Asset Class: 218 Data Project Requester: **Activity Type** O Asset Transfer O Asset Removal O Asset Return O Asset Transfer to Surplus 31 Asset Condition: Sanitization Date: Hazardous Asset: Sanitization Method: 31 Building Sector Date of Surplus: Q New Location: Q Surplus Department ID Comments 7 Save Submit

### **Enter Transfer Information**

- Sanitization Date: Typically today's date
- Sanitation Method: Use the drop down menu to select sanitization method
- Date of Surplus: Enter today's date

|   | OAsset Transfer OAsset Removal O | Asset Return OAsset Transfer to Surp      | olus            |                   |
|---|----------------------------------|-------------------------------------------|-----------------|-------------------|
|   | Sanitization Date: 05/13/2020    | Asset Condition: Fair<br>Hazardous Asset: | V               |                   |
| 1 | Date of Surplus: 05/13/2020      | CARSURPLUS WAREHOUSE                      | Building<br>CAR | Sector<br>SURPLUS |
|   | Surplus Department ID BFA016     | SURPLUS SALES AND SERVICE                 |                 |                   |

- New Location: Will Automatically populate CASURPLUS
- Surplus Department ID: Will automatically populate BFA016
- Asset Condition: Select from drop-down
- Hazardous Asset: Select if applicable

### **Verify All Content**

| ○ Asset Transfer ○ Asset Removal ○ | Asset Return                              | lus             |                   |
|------------------------------------|-------------------------------------------|-----------------|-------------------|
| Sanitization Date: 05/13/2020      | Asset Condition: Fair<br>Hazardous Asset: | $\sim$          |                   |
| Date of Surplus: 05/13/2020 3      | CARSURPLUS WAREHOUSE                      | Building<br>CAR | Sector<br>SURPLUS |
| Surplus Department ID BFA016       | SURPLUS SALES AND SERVICE                 |                 |                   |

### **Enter Transfer Information**

If you enter comments and press **SAVE**, the comments will be appear beneath the Save & Submit buttons.

|                      | Asset Transfer to Surplus |
|----------------------|---------------------------|
| Sanitization Date:   |                           |
| Sanitization Method: |                           |
| Date of Surplus:     | Building Sector           |
| New Location:        | ENTER COMMENT             |
|                      | INFORMATION               |
| nments               |                           |
|                      | <u>رم</u>                 |
|                      |                           |

### **Click Submit Button**

#### • Transaction ID number will be populated

#### Asset Transfer Approval-UTSA1

TRANSACTION\_ID=000000064, BUSINESS\_UNIT=UTSA1, ASSET\_ID=00000000018, TAG\_NUMBER=166686:Pending

UTSA1-Asset Transfer

 Transaction will be in a "Pending" state as it routes through for multiple approvals

#### Asset Transfer Approval-UTSA1

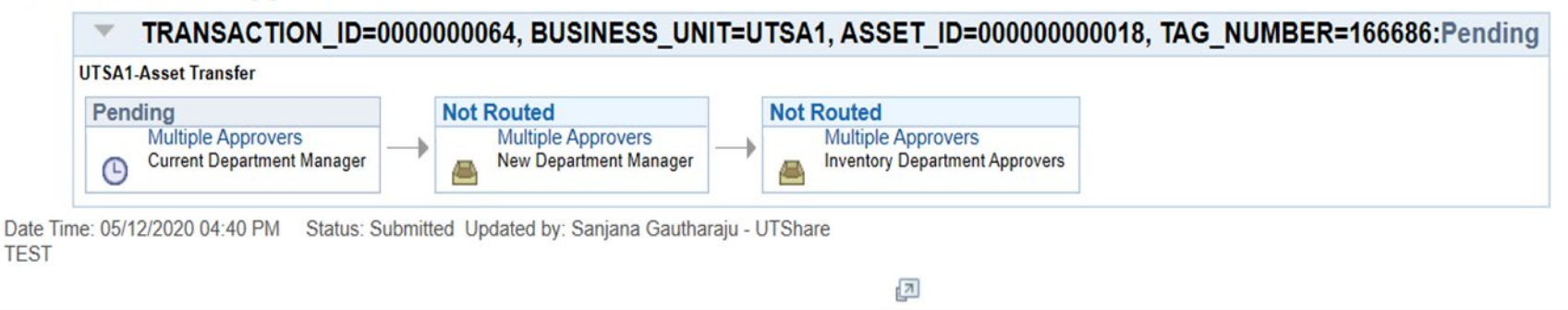

## **Asset Approval Paths to Surplus**

Depending on the Asset Class and ProjectID details, the **Asset Transfer to Surplus** routes to:

- **Grant/RSC Approvers:** If asset is Grant Funded or a Sponsored Project, it must be cleared through the RSC
  - Principal Investigator (PI): If UTSSP
  - Project Manager (PM): If UTSPF
- Drone/Unmanned Aerial Vehicle: Federal Aviation Administration (FAA) requires clearance by the UTSA Risk and Life Safety Approvers
- Lab Safety & Compliance (ORIC): If Lab or Medical Equipment (Asset Classes 5XX), the asset must be inspected and cleared through ORIC

Depending on the Asset Class and ProjectID details, the **Asset Transfer to Surplus** routes to:

- UTSA Fleet Manager Approvers: If Vehicle (Asset Classes 7XX) must be cleared in UT System Fleet Management System
- AM Surplus Administrative and Surplus Property for final approvals.
- The Asset Transfers will either be:
  - Approved (updated) in the AM Module or
  - Denied (terminated) and returned back to the requestor.

Depending on the asset details, the Asset Transfer to Surplus routes to:

Grant/RSC Approvers: If Grant funded/Sponsored Project

Principal Investigator (PI): If UTSSP

Asset Transfer Approval-UTSA1 TRANSACTION\_ID=0000000116, BUSINESS\_UNIT=UTSA1, ASSET\_ID=000000008608, TAG\_NUMBER=174555:Pending UTSA1-Asset Transfer Pendina Not Routed Not Routed Not Routed Not Routed Not Routed Eidel Santamaria Fidel Santamaria Multiple Approvers Charles J Wilson Multiple Approvers Multiple Approvers Grants Central Office Current Department Manager Principal Investigator Project Manager Surplus Administrative Approve Surplus Property Approvers Θ Manager (PM): If UTSPF Asset Transfer Approval-UTSA1 TRANSACTION ID=0000000087, BUSINESS UNIT=UTSA1, ASSET ID=00000001204, TAG NUMBER=168085:Pending UTSA1-Asset Transfer Pending Not Routed Not Routed Not Routed Becky Renee Sanchez Joe G Tobares Multiple Approvers Multiple Approvers Project Manager Current Department Manager Surplus Administrative Approve Surplus Property Approvers 0

# **Options: Approved** or **Denied (terminated)** and returned back to the requestor.

Depending on the asset details, the Asset Transfer to Surplus routes to:

**Drone/Unmanned Aerial Vehicle:** FAA requires clearance by the UTSA Risk and Life Safety Approvers

 Options: Approved or Denied (terminated) and returned back to the requestor.

#### Asset Transfer Approval-UTSA1

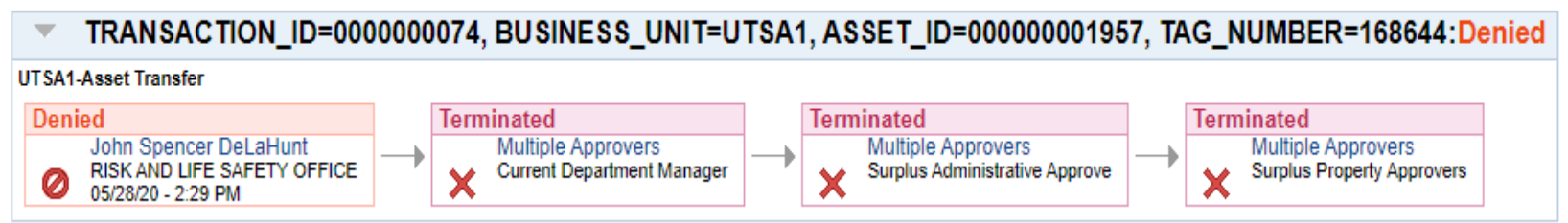

Depending on the asset details, the Asset Transfer to Surplus routes to:

Lab Safety & Compliance (ORIC): If lab or medical equipment (Asset Classes 5XX) the asset must be inspected and cleared through ORIC

• Options: Approved or Denied (terminated) and returned back to the requestor.

#### Asset Transfer Approval-UTSA1

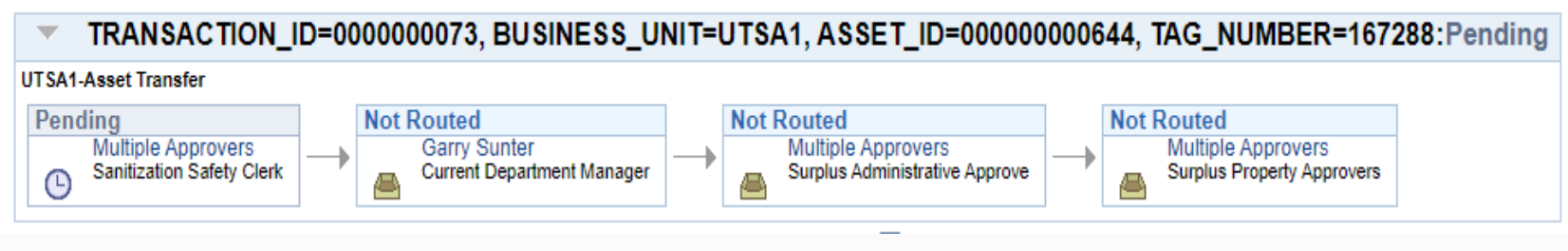

Depending on the asset details, the Asset Transfer to Surplus routes to:

UTSA Fleet Manager Approvers: If vehicle (Asset Classes 7XX)

• Options: Approved or Denied (terminated) and returned back to the requestor.

#### Asset Transfer Approval-UTSA1

TRANSACTION\_ID=0000000065, BUSINESS\_UNIT=UTSA1, ASSET\_ID=00000006002, TAG\_NUMBER=400761:Approved

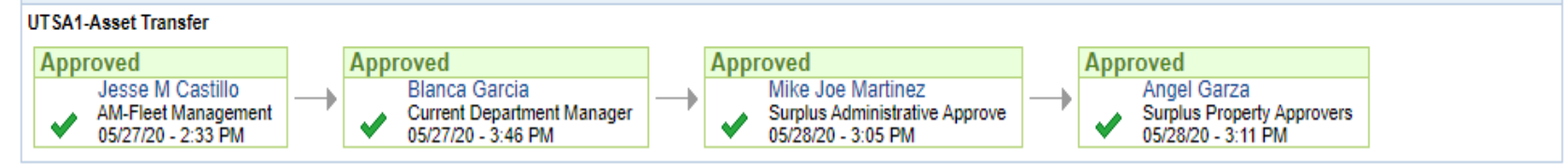

#### Asset Transfer Approval-UTSA1

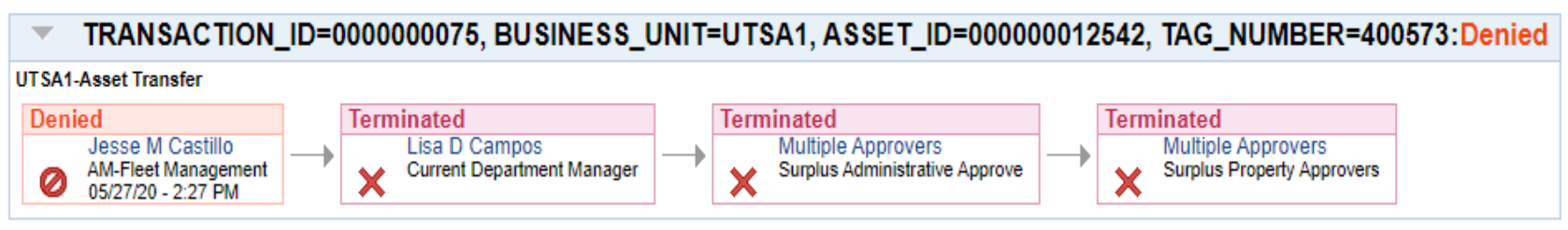

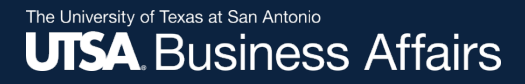

### Once APPROVED, Verify Update in AM Module

### **Navigate to Basic Add Page**

- To see the update navigate: Asset Management > Asset Transactions > Owned Assets > Basic Add
- For Locations transfers, navigate to Location/Comments/ Attributes page

### For location and custodian Tab

| General Information       Operation/Maintenance       Asset Acquisition Detail       Location/Comments/Attributes       Manufacture/L         Unit UTSA1       Asset ID       00000000018       DATA PROJECTOR: PANASONIC 350       Tag       166686       In Set          Location                                                                                                    |                              |                     |                          |                          |        |               |
|----------------------------------------------------------------------------------------------------|------------------------------|---------------------|--------------------------|--------------------------|--------|---------------|
| Unit UTSA1       Asset ID 00000000018       DATA PROJECTOR: PANASONIC 350       Tag 166686       In Set         • Location       Q           Effective Date       05/12/2020  × III       Effective Sequence       In Set         Location       A21118       A21118       Effective Sequence       In Set         Acata ID       Q       Address 1       UTSA       In Set       In Set         Address 1       UTSA       UTSA       Jurisdiction       Jurisdiction         State       TX       Texas       Sector       1.118         Geo Code       Document       In Set       Postal       78249         Building       T1006       Latitude       Latitude                                                                                                    | General Information Ope      | eration/Maintenance | Asset Acquisition Detail | Location/Comments/Attrib | utes   | Manufacture/L |
| Location      Effective Date     O5/12/2020 ×      Ffective Sequence      Location     A21118     Area ID     Atrea ID     Atrea ID     Address 1     UTSA     City San Antonio     County Bexar     TX Texas     Sector 1.118     Country USA United States     Postal 78249     Geo Code     Document     Building     T1006     Latitude                                                                                                    | Unit UTSA1 A                 | sset ID 000000000   | )18 DATA PROJECTOR: P    | ANASONIC 350 Tag         | 166686 | In Se         |
| Effective Date 05/12/2020 × III   Location A21118   Area ID A21118   Area ID Control   Address 1 UTSA   City San Antonio   County Bexar   State TX   TX Texas   Geo Code   Document   Buildina T1006   Latitude                                                                                                    | <ul> <li>Location</li> </ul> |                     |                          |                          |        | Q             |
| Location       A21118       Amm temp one Bid 1.118         Area ID       Amm temp one Bid 1.118         Address 1       UTSA         City       San Antonio         Country       Bexar         Jurisdiction         State       TX         TX       Texas         Geo Code         Document         Building       T1006                                                                                                    | Effective Date               | 05/12/2020 × 📖      | $\leftarrow$             | Effective Sequence       |        |               |
| Area ID       Q         Address 1       UTSA         City       San Antonio         County       Bexar         State       TX         TX       Texas         Geo Code       Postal         Document       Image: Comment of the comment of the comment                                                                                                    | Location                     | A21118 Q            | Aun temp one Bid 1       | .118                     |        |               |
| Address 1     UTSA       City     San Antonio       County     Bexar       State     TX       TX     Texas       Country     USA       USA     United States       Postal     78249       Geo Code     Image: Comment of the state of the state of the stat                                                                                                    | Area ID                      | Q                   |                          |                          |        |               |
| City       San Antonio         County       Bexar       Jurisdiction         State       TX       Texas       Sector       1.118         Country       USA       United States       Postal       78249         Geo Code                                                                                                    | Address 1                    | UTSA                |                          |                          |        |               |
| County     Bexar     Jurisdiction       State     TX     Texas     Sector     1.118       Country     USA     United States     Postal     78249       Geo Code     Image: Comment of the state of the state of the s                                                                                                   | City                         | San Antonio         |                          |                          |        |               |
| State     TX     Texas     Sector     1.118       Country     USA     United States     Postal     78249       Geo Code     Image: Comparison of the state of the state of the                                                            | County                       | Bexar               |                          | Jurisdiction             |        |               |
| Country     USA     United States     Postal     78249       Geo Code     Image: Comparison of the state of the state of the stat | State                        | TX Texas            |                          | Sector                   | 1.118  |               |
| Geo Code Document Buildina T1006 Latitude                                                                                                    | Country                      | USA United States   | ;                        | Postal                   | 78249  |               |
| Document Buildina T1006 Latitude                                                                                                    | Geo Code                     |                     |                          |                          |        |               |
| Buildina T1006 Latitude                                                                                                    | Document                     |                     |                          |                          |        |               |
|                                                                                                    | Buildina                     | T1006               |                          | Latitude                 |        |               |

| Custodian Information |                     | Q   1 of 1                       |  |  |  |  |
|-----------------------|---------------------|----------------------------------|--|--|--|--|
| Effective Date        | 05/12/2020          | Effective Sequence 2             |  |  |  |  |
| Custodian F           | Porter,Cassandra    | ☐ This Asset is Offsite          |  |  |  |  |
| Empl ID               | 6001017760 <b>Q</b> |                                  |  |  |  |  |
| Authorization         |                     |                                  |  |  |  |  |
| Status                | V                   | Date                             |  |  |  |  |
| Name                  | ٩                   |                                  |  |  |  |  |
| 'hartfields           |                     |                                  |  |  |  |  |
| Fu                    | und Code 3100       | Q DES Organized Act Rel to Instr |  |  |  |  |
| De                    | partment BFA005     | CAPITAL ASSET MANAGEMENT         |  |  |  |  |
| Co                    | st Center DAX030    | Q LEARN TECH ASF                 |  |  |  |  |
|                       | Function 100        | Q. Instruction                   |  |  |  |  |
|                       |                     |                                  |  |  |  |  |

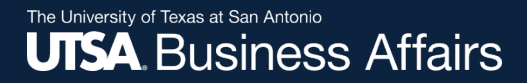

# Thank you!

# The University of Texas at San Antonio

Office of Financial Affairs